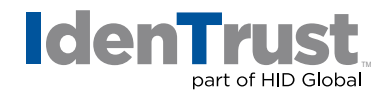

## How to Install a Root Chain for Use with IdenTrust TrustID<sup>®</sup> Certificates Using Microsoft<sup>®</sup> Edge

Before you can use your IdenTrust TrustID digital certificate, the Root Certificate Chain must be installed in your browser. This is a simple, four (4) step process:

- 1. Download the Root Certificate Chain file.
- 2. Start the Certificate Import Wizard.
- 3. Install the Root Certificate Chain file in your browser.
- 4. Add the certificate to the Root Certificate.

Begin by **printing these instructions**. Then, click the link below to begin the download process:

Download the Microsoft<sup>®</sup> Edge **Root Certificate Chain**.

| <b>Step 1:</b> When you click the link above, the <b>"Downloads"</b> window appears.<br>Complete the following actions: |                                                                  |  |
|----------------------------------------------------------------------------------------------------|------------------------------------------------------------------|--|
| Window Name                                                                                                    | Action                                                           |  |
| 1. Warning Message                                                                                                    | 1. Click the button for <b>"Keep"</b> .                          |  |
|                                                                                                    | 2. Click "Open File"                                             |  |
| 2. Open File - Security Warning                                                                                         | 1. Click <b>"Open"</b> .                                         |  |
|                                                                                                    | 2. Click <b>"Save"</b> . (The file will be saved on your Windows |  |
|                                                                                                    | Desktop.)                                                        |  |
|                                                                                                    |                                                                  |  |
| The File Download is complete! Please continue on to <b>Step 2</b> .                                                    |                                                                  |  |

## Step 2: Start the "Certificate Import Wizard" by completing the following:

Action

1. Click the "Install Certificate..." button.

 Double-click the file. The "Certificate Import Wizard" appears. The Certificate Import Wizard has been successfully initiated! Please continue on to Step 3.

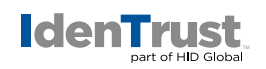

| <b>Step 3:</b> Step through the <b>"Certificate Import Wizard"</b> by performing the following: |                                                       |                                                                                                    |
|-------------------------------------------------------------------------------------------------|-------------------------------------------------------|----------------------------------------------------------------------------------------------------|
| Window Name                                                                                     |                                                       | Action                                                                                                    |
| 1.                                                                                              | Welcome to the <b>"Certificate</b><br>Import Wizard". | By default, the button is checked for "Current User"<br>Keep this default selection. Click <b>"Next"</b> .                                          |
| 2.                                                                                              | Select a <b>"Certificate Store"</b> .                 | By default, the button is checked for <b>"Automatically</b><br>select the certificate store". Keep this default selection.<br>Click <b>"Next"</b> . |
| 3.                                                                                              | Completing the <b>"Certificate</b><br>Import Wizard". | Click <b>"Finish"</b> .                                                                                                    |

The Certificate Import was successful! Please continue on to **Step 4**.

| <b>Step 4:</b> Add the certificate to the Root Store. |                                      |                                                                                                    |
|-------------------------------------------------------|--------------------------------------|----------------------------------------------------------------------------------------------------|
| Wi                                                    | ndow Name                            | Action                                                                                                    |
| 1.                                                    | Root Certificate Store.              | Click <b>"Next"</b> .                                                                                                    |
| 2.                                                    | Click a <b>"Certificate Store"</b> . | When prompted: <b>"Do you want to ADD the following</b><br>certificate to the Root Store?" Click <b>"Yes"</b> . You will<br>receive a message saying <b>"The import was successful"</b> . |
| 3.                                                    | "The import was successful".         | Click "OK".                                                                                                    |

Your Certificate Chain Download is complete!

© 2021 All rights reserved. IdenTrust and the IdenTrust logo are trademarks or registered trademarks in the US and other countries and may not be used without permission. All other trademarks, service marks, and product or service names are trademarks or registered trademarks of their respective owners.

2021-06-09-identrust-install-root-chain-trustid-certs-microsoft-ie-en